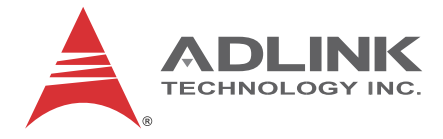

# PCIe-2602

# 3G-SDI Audio/Video Capture Card

# User's Manual

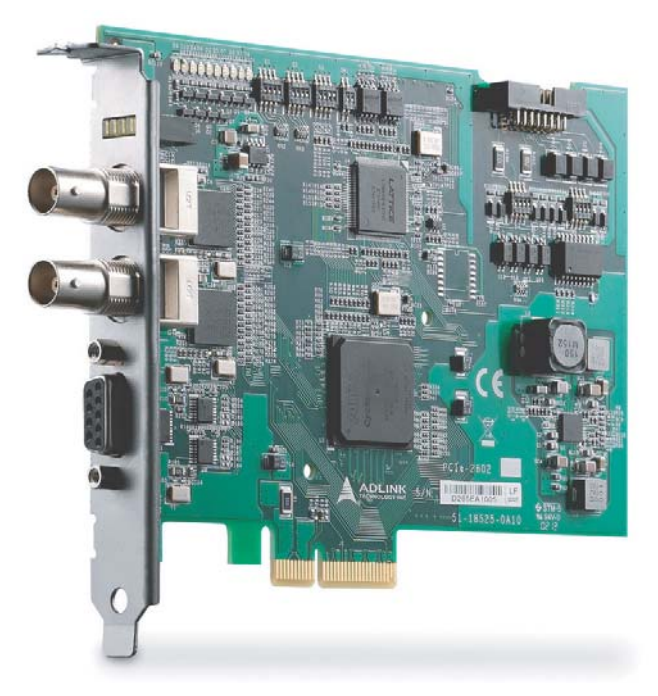

 Manual Rev.:
 3.00

 Revision Date:
 Aug. 23, 2013

 Part No:
 50-11251-1010

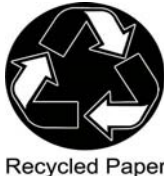

# Advance Technologies; Automate the World.

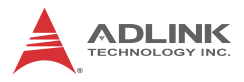

# **Revision History**

| Revision | Release Date  | Description of Change(s) |
|----------|---------------|--------------------------|
| 2.00     | June 28, 2013 | Initial release          |
| 3.00     | Aug. 23, 2013 | Revised specification    |

# Preface

### Copyright 2013 ADLINK Technology, Inc.

This document contains proprietary information protected by copyright. All rights are reserved. No part of this manual may be reproduced by any mechanical, electronic, or other means in any form without prior written permission of the manufacturer.

#### Disclaimer

The information in this document is subject to change without prior notice in order to improve reliability, design, and function and does not represent a commitment on the part of the manufacturer.

In no event will the manufacturer be liable for direct, indirect, special, incidental, or consequential damages arising out of the use or inability to use the product or documentation, even if advised of the possibility of such damages.

#### **Environmental Responsibility**

ADLINK is committed to fulfill its social responsibility to global environmental preservation through compliance with the European Union's Restriction of Hazardous Substances (RoHS) directive and Waste Electrical and Electronic Equipment (WEEE) directive. Environmental protection is a top priority for ADLINK. We have enforced measures to ensure that our products, manufacturing processes, components, and raw materials have as little impact on the environment as possible. When products are at their end of life, our customers are encouraged to dispose of them in accordance with the product disposal and/or recovery programs prescribed by their nation or company.

#### Trademarks

Product names mentioned herein are used for identification purposes only and may be trademarks and/or registered trademarks of their respective companies.

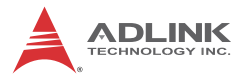

#### Conventions

Take note of the following conventions used throughout this manual to make sure that users perform certain tasks and instructions properly.

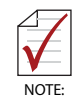

Additional information, aids, and tips that help users perform tasks.

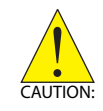

Information to prevent *minor* physical injury, component damage, data loss, and/or program corruption when trying to complete a task.

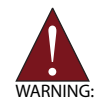

Information to prevent *serious* physical injury, component damage, data loss, and/or program corruption when trying to complete a specific task.

# **Table of Contents**

| Re | evisio             | on His | tory                                  | ii  |
|----|--------------------|--------|---------------------------------------|-----|
| Pr | eface              | )      |                                       | iii |
| Li | st of I            | Figur  | es                                    | vii |
| Li | st of <sup>·</sup> | Table  | S                                     | ix  |
| 1  | Intro              | ducti  | on                                    | 1   |
|    | 1.1                | Over   | view                                  | 1   |
|    | 1.2                | Featu  | ures                                  | 1   |
|    | 1.3                | Appli  | cations                               | 1   |
|    | 1.4                | Spec   | ifications                            | 2   |
|    | 1.4                | 4.1    | Software Support                      | 2   |
|    | 1.4                | 4.2    | Video & Audio                         | 2   |
|    | 1.4                | 4.3    | Power Consumption                     | 4   |
|    | 1.4                | 4.4    | Electrical                            | 4   |
|    | 1.4                | 4.5    | Physical                              | 6   |
|    | 1.5                | Sche   | matics, I/O and Indicators            | 6   |
|    | 1.                 | 5.1    | SDI Connector                         | 8   |
|    | 1.                 | 5.2    | RS-485 Connector                      | 8   |
|    | 1.                 | 5.3    | DI/O (Digital Input/Output) Connector | 9   |
|    | 1.                 | 5.4    | LED Indicators                        | 13  |
|    | 1.                 | 5.5    | Switch Settings                       | 15  |
|    | 1.                 | 5.6    | Digital I/O Connections               | 17  |
|    | 1.                 | 5.7    | RS-485 Connection                     | 22  |
| 2  | Getti              | ing St | tarted                                | 25  |
|    | 2.1                | Unpa   | acking Checklist                      | 25  |
|    | 2.2                | Insta  | llation                               | 25  |

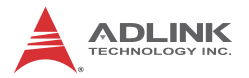

| Α  | App    | endix: | ViewCreator Pro Utility      | 27 |
|----|--------|--------|------------------------------|----|
|    | A.     | 0.1    | Devices Panel                | 28 |
|    | A.     | 0.2    | Tool Panel                   | 29 |
|    | A.     | 0.3    | Display Panel                | 36 |
|    | A.     | 0.4    | Status Panel                 | 36 |
|    | A.     | 0.5    | Display Menu                 | 37 |
|    | Α.     | 0.6    | Color Format Menu            | 38 |
|    | A.     | 0.7    | Audio Format Menu            | 38 |
|    | A.     | 0.8    | Image Size Menu              | 39 |
|    | A.     | 0.9    | Tool Menu                    | 39 |
|    | A.     | 0.10   | Help Menu                    | 40 |
| в  | Арр    | endix: | PCIe-2602 Benchmark          | 43 |
|    | B.1    | Recor  | mmended System Configuration | 43 |
|    | B.2    | Bench  | nmarks                       | 43 |
|    | В.     | 2.1    | Test 1                       | 43 |
|    | В.     | 2.2    | Test 2                       | 44 |
|    | В.     | 2.3    | Test 3                       | 44 |
|    | В.     | 2.4    | Test 4                       | 44 |
|    | В.     | 2.5    | Test 5                       | 45 |
|    | В.     | 2.6    | Test 6                       | 45 |
| Im | porta  | ant Sa | fety Instructions            | 47 |
| Ge | etting | Servi  | ce                           | 49 |

# **List of Figures**

| Figure 1 | 1-1:         | PCIe-2602 Schematic Diagram                        | 6  |
|----------|--------------|----------------------------------------------------|----|
| Figure 1 | 1-2:         | PCIe-2602 Board Layout                             | 7  |
| Figure 1 | 1-3:         | I/O & Indicator Panel                              | 7  |
| Figure 1 | 1-4:         | SDI Connector                                      | 8  |
| Figure 1 | 1-5:         | RS-485 Connector                                   | 8  |
| Figure 1 | 1-6:         | DI/O Connector                                     | 9  |
| Figure 1 | 1-7:         | D-sub Connector Cable                              | 11 |
| Figure 1 | 1-8:         | D-sub Connector Cable Exterior Connector           | 12 |
| Figure 1 | 1-9:         | LED Indicators                                     | 13 |
| Figure 1 | 1-10:        | Switch Locations                                   | 15 |
| Figure 1 | 1-11:        | PCIe-2602 Digital Input Functional Block Diagram   | 17 |
| Figure 1 | 1-12:        | Sinking DI: Slider # of Switch 4 OFF               | 18 |
| Figure 1 | 1-13:        | Sourcing DI: Slider # of Switch 4 is ON            | 19 |
| Figure 1 | 1-14:        | PCIe -2602 Digital Output Functional Block Diagram | 20 |
| Figure 1 | 1-15:        | Sinking DO: Slider # of Switch 5 is OFF            | 21 |
| Figure 1 | 1-16:        | Sourcing DO: Slider # of Switch 5 is ON            | 22 |
| Figure 1 | 1-17:        | RS-485 Connection                                  | 23 |
| Figure A | 4-1:         | ViewCreator Pro Interface                          | 27 |
| Figure A | 4-2:         | Devices Panel                                      | 28 |
| Figure A | <b>A-3</b> : | Status Panel                                       | 36 |
| Figure A | 4-4:         | SDI Display Menu                                   | 37 |
| Figure A | <b>A-5</b> : | DI/O Dialog                                        | 40 |
| Figure A | 4-6:         | About Device Dialog                                | 41 |

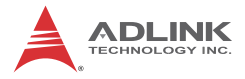

This page intentionally left blank.

# **List of Tables**

| Table | 1-1:  | Board Layout Legend                      | 7  |
|-------|-------|------------------------------------------|----|
| Table | 1-2:  | SDI Connector Pin Assignment             | 8  |
| Table | 1-3:  | RS-485 Connector Pin Assignment          | 9  |
| Table | 1-4:  | D I/O Connector Pin Assignments          |    |
| Table | 1-5:  | D-sub Connector Cable Exterior Connector |    |
|       |       | Pin Assignments                          | 13 |
| Table | 1-6:  | LEDs 0 and 2 Indicator Legend            |    |
| Table | 1-7:  | LEDs 1 and 3 Indicator Legend            |    |
| Table | 1-8:  | Switch Functions                         |    |
| Table | 1-9:  | Card ID Switch Settings (S1)             |    |
| Table | 1-10: | D I/O Switch Settings (S4)               |    |
| Table | 1-11: | D I/O Switch Settings (S5)               |    |
| Table | A-1:  | Devices Panel Items                      |    |
| Table | A-2:  | Tool Panel Controls                      |    |
| Table | A-3:  | FocusValue Tools                         |    |
| Table | A-4:  | Status Panel Display Categories          |    |
| Table | A-5:  | SDI (BNC) Available Formats              |    |
| Table | A-6:  | Available Color Formats                  |    |
| Table | A-7:  | Available Audio Formats                  |    |

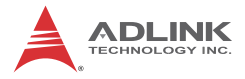

This page intentionally left blank.

# 1 Introduction

## 1.1 Overview

The PCIe-2602 3G-SDI Audio/Video Capture Card, based on the PCI Express<sup>®</sup> x4 interface, enables acquisition of 2 channels 3G-SDI, low latency, and raw video data signals up to 1920x1080P/60fps (frames per second).

Thanks to 3G capability, ADLINK's PCIe-2602 supports high accuracy color format, such as 12 bit 4:4:4 1080i/60fps or 10 bit 4:2:2 1080P/60fps, and when combined with a suitable 75 $\Omega$  coaxial cable, 3G-SDI signals can be transmitted over 100 m, suiting the PCIe-2602 for medical imaging and intelligent video surveillance and analysis.

The included ViewCreator  $\text{Pro}^{\textcircled{R}}$  utility enables setup, configuration, testing, and system debugging without requiring any software programming. As well, ADLINK's drivers are compatible with Microsoft<sup>th</sup> DirectShow, reducing engineering efforts and accelerating time to market.

### 1.2 Features

- Support for 2-CH 3G-SDI video signal, up to 1920 x 1080P/60fps video stream
- Low latency, uncompressed video streaming
- High accuracy color format support, 12 bit 4:4:4 1080i/60fps or 10 bit 4:2:2 1080P/60fps
- Cabling distances up to 100m (w/ compatible 75Ω coaxial cable)
- Directshow support
- ▶ RS-485 and Digital I/O provided
- ▶ PCI Express x4 compliant signal
- Connection Status LED

# 1.3 Applications

The PCIe-2602, featuring 3G signal capture ability and support for highly accurate color formatting, is ideal for frame grab function in

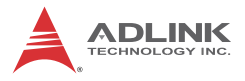

a wide variety of applications, including medical imaging and intelligent video surveillance or analytics.

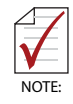

The PCIe-2602 Function Library Reference can be downloaded from the product's pages at http://www.adlinktech.com

# 1.4 Specifications

The PCIe-2602 provides 2 BNC connectors that support 2 channels of video and embedded audio, with maximum video data throughput of 2.97Gb/s, with 1.485G and 270M bps supported, and RS-485 and digital I/O simplify connection with other devices.

## 1.4.1 Software Support

- ▶ OS supported: Win 7/XP/8, 32/64-bit
- Software compatibility: Visual C++, C#, Visual Basic.Net, Borland C++ Builder

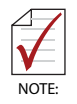

Microsoft .NET Framework 3.5 must be installed if the OS is Windows 8, to ensure complete installation and proper utility function

## 1.4.2 Video & Audio

The PCIe-2602 supports the following video and audio formats.

| Item        | Specification           |
|-------------|-------------------------|
| Color space | Replicates video source |

| Item                           | Specification                                    |                                                                                                    |  |  |  |
|--------------------------------|--------------------------------------------------|----------------------------------------------------------------------------------------------------|--|--|--|
|                                | SD Interlace pattern                             | 525i(720x486i@59.94/60Hz),<br>625i(720x576i@50Hz)                                                                                                    |  |  |  |
|                                | HD interlace pattern                             | 1080i50(1920x1080i@50Hz),<br>1080i60(1920x1080i@59.94/60Hz)                                                                                                    |  |  |  |
| Video input<br>resolution      | HD progressive<br>pattern                        | 720p24(1280x720p@24Hz),<br>720p25(1280x720p@25Hz),<br>720p30(1280x720p@30Hz),<br>720p50(128x720p@50Hz),<br>720p60(128x720p@59.94/60Hz),<br>1080p24(1920x1080p@23.98/24Hz,<br>1080p25(1920x1080p@25Hz),<br>1080p30(1920x1080p@30Hz),<br>1080p50(1920x1080p@50Hz),<br>1080p60(1920x1080p@59.94/60Hz) |  |  |  |
|                                | 8/10 bit 4:4:4                                   | 1080p24, 1080p25, 1080p30,<br>720p24, 720p25, 720p30*, 720p50,<br>720p60, 1080i50, 1080i60                                                                                                    |  |  |  |
|                                | 12 bit 4:4:4                                     | 1080p24, 1080p25, 1080p30,<br>1080i50, 1080i60                                                                                                    |  |  |  |
| Supported<br>video<br>sampling | 8/10 bit 4:2:2                                   | 1080p50, 1080p60, 1080p24,<br>1080p25, 1080p30, 720p24,<br>720p25, 720p30, 720p50, 720p60,<br>1080i50, 1080i60                                                                                                    |  |  |  |
|                                | 12 bit 4:2:2                                     | 1080p24, 1080p25, 1080p30,<br>1080i50, 1080i60                                                                                                    |  |  |  |
|                                | 8 bit 4:2:2                                      | 525i, 625i                                                                                                    |  |  |  |
| Audio<br>channel               | 2 channels/port                                  |                                                                                                    |  |  |  |
| Audio sample word length       | 16/20/24 bits (setting must follow audio source) |                                                                                                    |  |  |  |

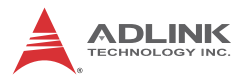

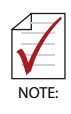

If the input source is 720p30, 8/10 bit 4:4:4, the PCIe-2602 can only capture the video signal without audio signal. In ViewCreator Pro, adjust Video Format and Color Format to display the image normally. Format in the API GetDetectedSensorFormat (UINT Number, int& Format) will return -1 when the input source is 720p30, 8/10 bit 4:4:4.

### 1.4.3 Power Consumption

| Test Item | Value |
|-----------|-------|
| DC 3.3V   | 1.5A  |
| DC 12V    | 1.2A  |

### 1.4.4 Electrical

The following specification includes values for SDI, PCI Express, and digital Input and Output.

| Parameter                                                  | Min.   | Туре | Max.   | Comment    |
|------------------------------------------------------------|--------|------|--------|------------|
| SDI                                                        |        |      |        |            |
| Serial input common mode voltage                           |        | 2.2V |        |            |
| PCI Express                                                |        |      |        |            |
| Differential Input High<br>Threshold for<br>REFCLK and PER |        |      | +300mV | Rt=100ohm, |
| Differential Input Low<br>Threshold for<br>REFCLK and PER  | -300mV |      |        | VCM=+1.2V  |
| High Differential<br>Output for PET                        |        |      | +300mV | Rt=100ohm, |
| Low Differential<br>Output for PET                         | -300mV |      |        | V<br>V     |

| Parameter                                                            | Min.                    | Тур        | ре | Max.           | Comment                      |
|----------------------------------------------------------------------|-------------------------|------------|----|----------------|------------------------------|
| Input High Threshold<br>for WAKE#, PERST# , +2.0V<br>SMCLK and SMDAT |                         | +3.45V     |    |                |                              |
| Input Low Threshold<br>for WAKE#, PERST#,<br>SMCLK and SMDAT         | -0.3V                   |            |    | +0.8V          |                              |
| Digital Input                                                        |                         |            |    |                |                              |
| Number of Channels                                                   | 4 digital i             | nput       | s  |                |                              |
| Input Resistance                                                     | 1 ΚΩ                    |            |    |                |                              |
| Input High Threshold                                                 | 2V                      |            |    | 12V            | Toot                         |
| Input Low Threshold                                                  | 0V                      |            |    | 0.8V           | condition:                   |
| Input power<br>dissipation                                           | 0W                      |            |    | 0.17W          | Ta=25℃                       |
| Input signal<br>Frequency                                            |                         |            |    | 1kHz           | Test<br>condition:<br>Ta=25℃ |
| Digital Output                                                       |                         |            |    |                | •                            |
| Number of Channels                                                   | 4 digital outputs       |            |    |                |                              |
| Output sink current                                                  |                         |            |    | 50mA           | Test<br>condition:<br>Ta=25℃ |
| Output Type                                                          | Open collect/TTL        |            |    | -              |                              |
| Power on status                                                      | Open<br>collect<br>mode |            | TT | L mode         |                              |
|                                                                      | High Z                  | Hig<br>Sta |    | gh<br>ite(+5V) |                              |
| Response Time                                                        |                         |            |    | 1kHz           | Test<br>condition:<br>Ta=25℃ |

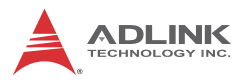

## 1.4.5 Physical

| Dimensions            | 149mm x 111.15mm        |  |  |
|-----------------------|-------------------------|--|--|
| Operating Temperature | 0°C to 60°C             |  |  |
| Storage Temperature   | -20°C to 80°C           |  |  |
| Humidity              | 5%~95% (non-condensing) |  |  |
| Safety Compliance     | CE & FCC                |  |  |

# 1.5 Schematics, I/O and Indicators

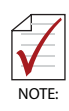

All dimensions shown are in mm

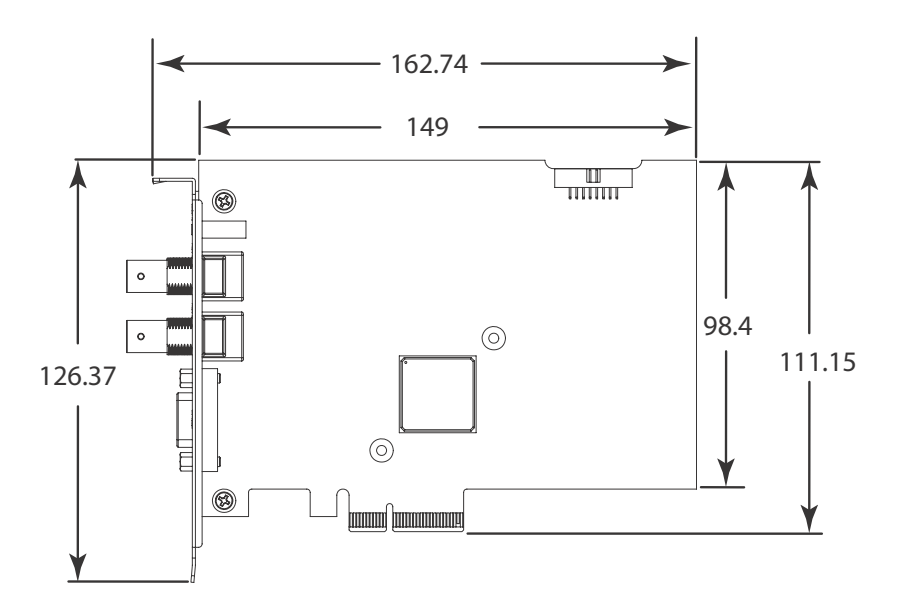

Figure 1-1: PCIe-2602 Schematic Diagram

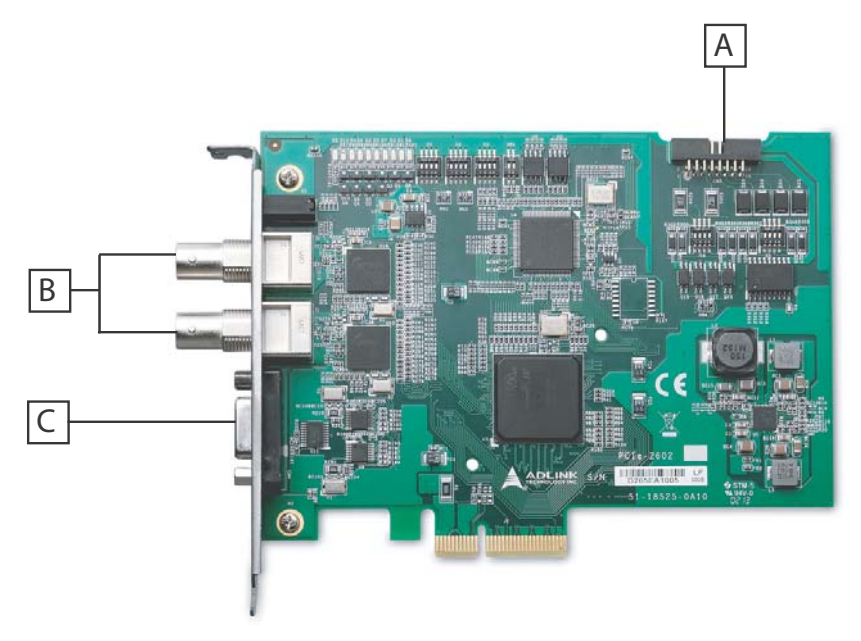

Figure 1-2: PCIe-2602 Board Layout

| А | D I/O  |
|---|--------|
| В | SDI    |
| С | RS-485 |

Table 1-1: Board Layout Legend

I/O and indicator panel elements are labeled as follows

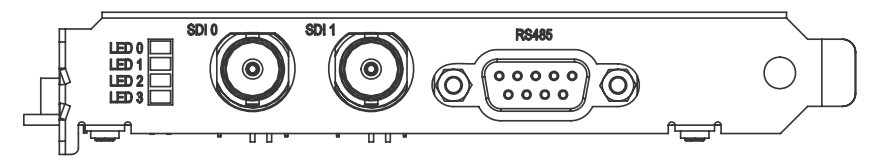

Figure 1-3: I/O & Indicator Panel

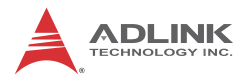

### 1.5.1 SDI Connector

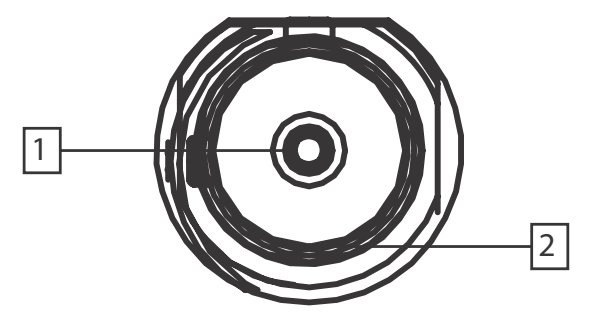

Figure 1-4: SDI Connector

| Pin | Function       | Туре             |
|-----|----------------|------------------|
| 1   | SDI signal     | Input            |
| 2   | SDI signal GND | Reference ground |

Table 1-2: SDI Connector Pin Assignment

#### 1.5.2 RS-485 Connector

The PCIe-2602 RS-485 connector is a DSUB-9 male configuration.

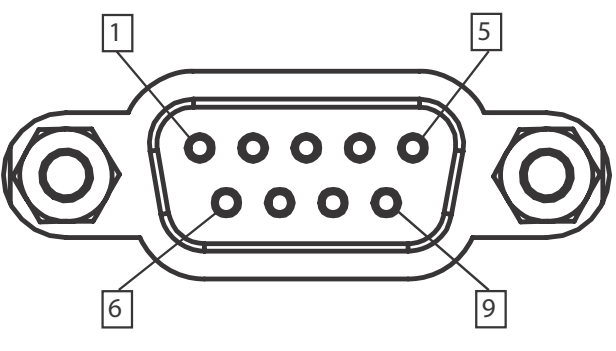

Figure 1-5: RS-485 Connector

| Pin | Function              | Туре             |
|-----|-----------------------|------------------|
| 1   | RS485 Channel 1 data+ | Dual direction   |
| 2   | RS485 Channel 1 data- | Dual direction   |
| 3   | RS485 Channel 2 data+ | Dual direction   |
| 4   | RS485 Channel 2 data- | Dual direction   |
| 5   | Digital GND           | Reference ground |
| 6   | Digital GND           | Reference ground |
| 7   | Digital GND           | Reference ground |
| 8   | Digital GND           | Reference ground |
| 9   | Digital GND           | Reference ground |

Table 1-3: RS-485 Connector Pin Assignment

# 1.5.3 DI/O (Digital Input/Output) Connector

The PCIe-2602 DI/O connector is a 16 pin-header configuration.

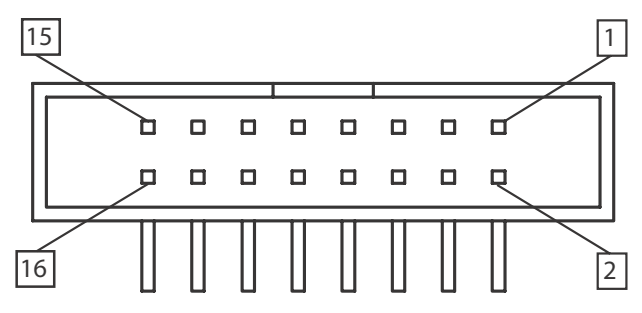

Figure 1-6: DI/O Connector

| Pin | Function | Туре                                   |
|-----|----------|----------------------------------------|
| 1   | DI3-     | Digital Input channel 3 invert pin     |
| 2   | DI0+     | Digital Input channel 0 non-invert pin |
| 3   | DI2-     | Digital Input channel 2 invert pin     |
| 4   | DI1+     | Digital Input channel 1 non-invert pin |
| 5   | DI1-     | Digital Input channel 1 invert pin     |

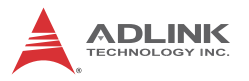

| Pin | Function | Туре                                          |
|-----|----------|-----------------------------------------------|
| 6   | DI2+     | Digital Input channel 2 non-invert pin        |
| 7   | DI0-     | Digital Input channel 0 invert pin            |
| 8   | DI3+     | Digital Input channel 3 non-invert pin        |
| 9   | DO0      | Digital Output channel 0                      |
| 10  | GND      | Digital Ground                                |
| 11  | DO1      | Digital Output channel 1                      |
| 12  | GND      | Digital Ground                                |
| 13  | DO2      | Digital Output channel 2                      |
| 14  | Clamp    | Digital Output Darlington IC clamping voltage |
| 15  | DO3      | Digital output channel 3                      |

Table 1-4: D I/O Connector Pin Assignments

External access to the DI/O connector can be provided using ADLINK's separately available D-sub connector cable with external bracket (ADLINK part number: 30-25013-0000).

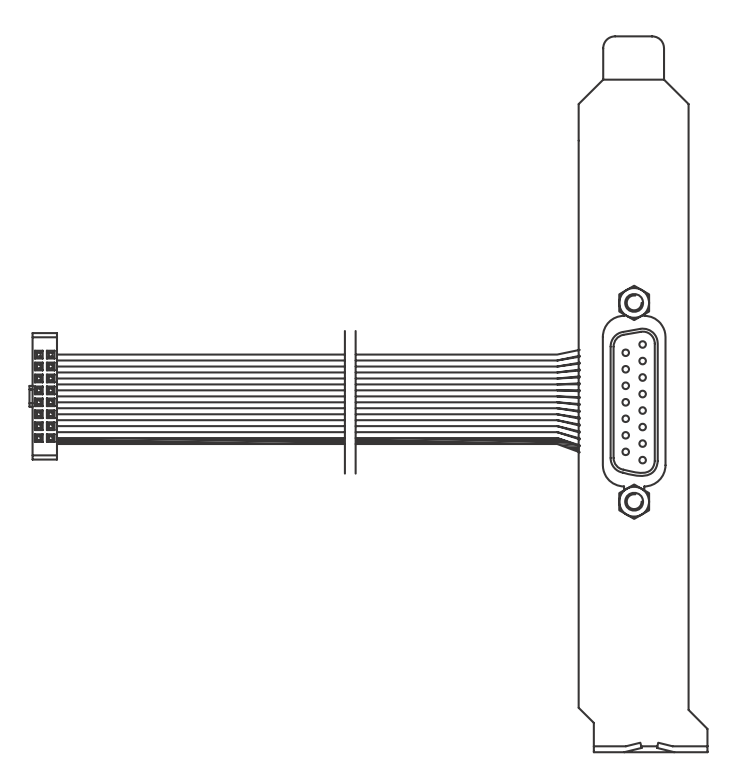

Figure 1-7: D-sub Connector Cable

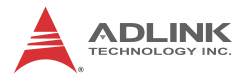

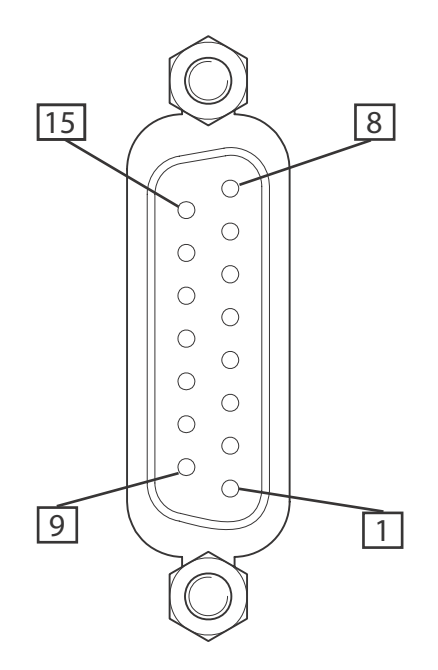

Figure 1-8: D-sub Connector Cable Exterior Connector

| Pin | Function | Туре      |
|-----|----------|-----------|
| 1   | DI3-     | Input     |
| 9   | DI0+     | Input     |
| 2   | DI2-     | Input     |
| 10  | DI1+     | Input     |
| 3   | DI1-     | Input     |
| 11  | DI2+     | Input     |
| 4   | DI0-     | Input     |
| 12  | DI3+     | Input     |
| 5   | DO0      | Output    |
| 13  | GND      | DO Ground |

| Pin | Function | Туре      |
|-----|----------|-----------|
| 6   | DO1      | Output    |
| 14  | GND      | DO Ground |
| 7   | DO2      | Output    |
| 15  | DO clamp | DO Power  |
| 8   | DO3      | Output    |

Table 1-5: D-sub Connector Cable Exterior Connector Pin Assignments

### 1.5.4 LED Indicators

Four LED indicators on the I/O panel indicate SDI signal connection and status.

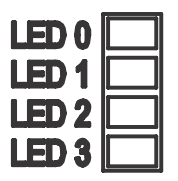

Figure 1-9: LED Indicators

LEDs 0 and 1 indicate status of vertical synchronization signals, while 2 and 3 confirm data verification, as follows.

| LED 0    | LED 2 | Description                                                                                                    |
|----------|-------|----------------------------------------------------------------------------------------------------|
| Blinking | On    | The input signal is identified and channel 0 is functioning normally                                                                                       |
| Off      | Off   | No input is detected or the input signal cannot be identified. The connection or cable should be checked, or the input signal format determined to be SDI. |

Table 1-6: LEDs 0 and 2 Indicator Legend

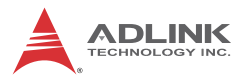

| LED 1    | LED 3 | Description                                                                                                    |
|----------|-------|----------------------------------------------------------------------------------------------------|
| Blinking | On    | The input signal is identified and channel 1 is functioning normally                                                                                                |
| Off      | Off   | No input is detected or the input signal<br>cannot be identified. The connection or<br>cable should be checked, or the input<br>signal format determined to be SDI. |

#### Table 1-7: LEDs 1 and 3 Indicator Legend

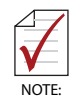

If a signal is received but unidentified, please check the SDI signal format according to Section 1.4.2 Video & Audio. The PCIe-2602 may support resolutions not listed, please contact ADLINK FAE for support.

# 1.5.5 Switch Settings

Switches for digital I/O and card ID settings, allowing identification of individual cards in a multi-card system, are located as follows.

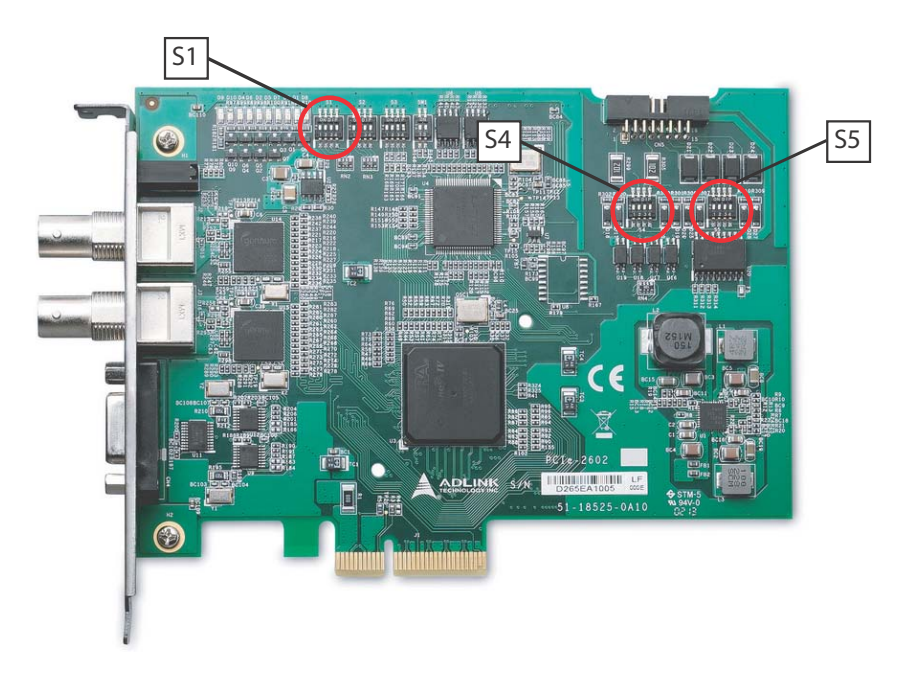

#### Figure 1-10: Switch Locations

| Switch | Function             |  |
|--------|----------------------|--|
| S1     | Card ID Settings     |  |
| S4-S5  | Digital I/O Settings |  |

#### Table 1-8: Switch Functions

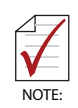

Default setting for sliders S1, S4 and S5 is OFF

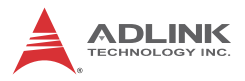

| Card ID | Slider 1 | Slider 2 | Slider 3 | Slider 4 |
|---------|----------|----------|----------|----------|
| 15      | on       | on       | on       | on       |
| 14      | off      | on       | on       | on       |
| 13      | on       | off      | on       | on       |
| 12      | off      | off      | on       | on       |
| 11      | on       | on       | off      | on       |
| 10      | off      | on       | off      | on       |
| 9       | on       | off      | off      | on       |
| 8       | off      | off      | off      | on       |
| 7       | on       | on       | on       | off      |
| 6       | off      | on       | on       | off      |
| 5       | on       | off      | on       | off      |
| 4       | off      | off      | on       | off      |
| 3       | on       | on       | off      | off      |
| 2       | off      | on       | off      | off      |
| 1       | on       | off      | off      | off      |
| 0       | off      | off      | off      | off      |

Table 1-9: Card ID Switch Settings (S1)

| DI Channel | DI Status          | Slider | Setting |
|------------|--------------------|--------|---------|
| DI0        | Pulled high to +5V | 1      | On      |
| DI0        | Low                | 1      | Off     |
| DI1        | Pulled high to +5V | 2      | On      |
| DI1        | Low                | 2      | Off     |
| DI2        | Pulled high to +5V | 3      | On      |
| DI2        | Low                | 3      | Off     |
| DI3        | Pulled high to +5V | 4      | On      |
| DI3        | Low                | 4      | Off     |

Table 1-10: D I/O Switch Settings (S4)

| DI Channel | DI Status          | Slider | Setting |
|------------|--------------------|--------|---------|
| DO0        | Pulled high to +5V | 1      | On      |
| DO0        | Low                | 1      | Off     |
| DO1        | Pulled high to +5V | 2      | On      |
| DO1        | Low                | 2      | Off     |
| DO2        | Pulled high to +5V | 3      | On      |
| DO2        | Low                | 3      | Off     |
| DO3        | Pulled high to +5V | 4      | On      |
| DO3        | Low                | 4      | Off     |

| Table | 1-11: | D I/O | Switch | Settings | (S5) |
|-------|-------|-------|--------|----------|------|
|-------|-------|-------|--------|----------|------|

### 1.5.6 Digital I/O Connections

Function block diagrams and connection examples for digital I/O settings follow.

#### **Digital Input**

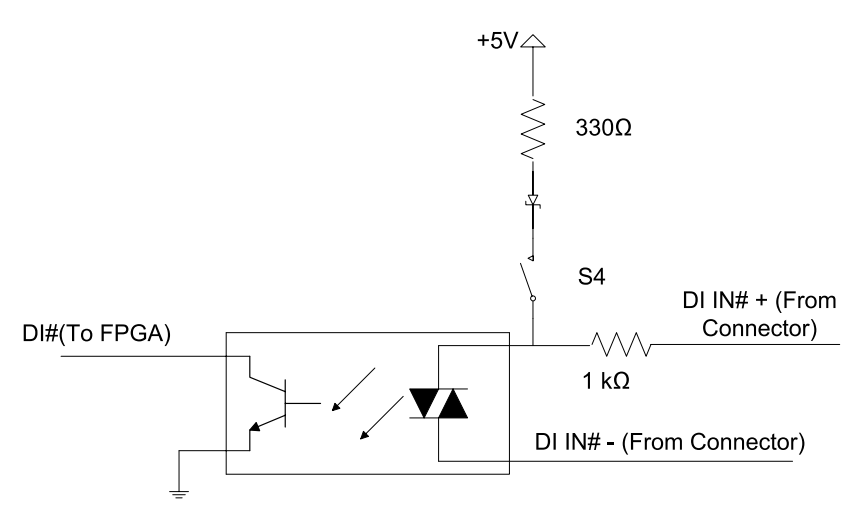

Figure 1-11: PCIe-2602 Digital Input Functional Block Diagram

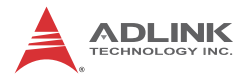

In the following, varying situations are illustrated in which channel # of digital input is connected, where # is 0 to 3.

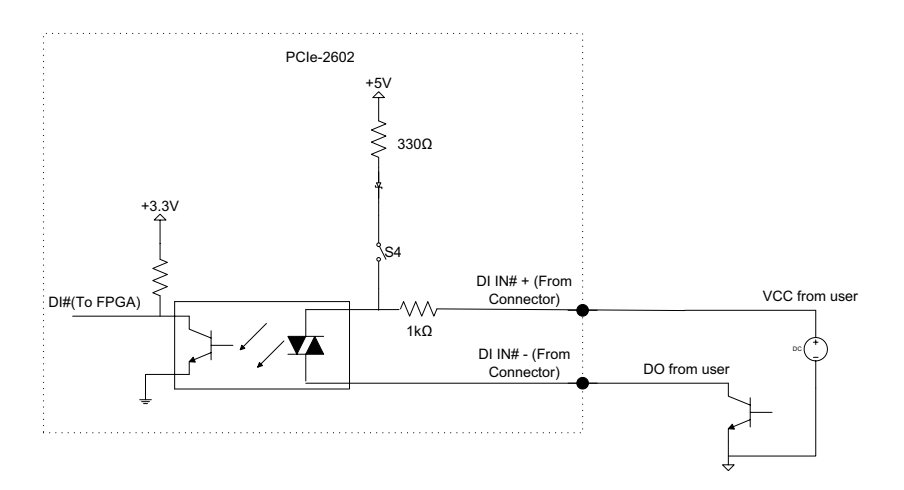

| API (DI Status) | DO Status<br>from User |
|-----------------|------------------------|
| 1               | High Z                 |
| 0               | Low                    |

Figure 1-12: Sinking DI: Slider # of Switch 4 OFF

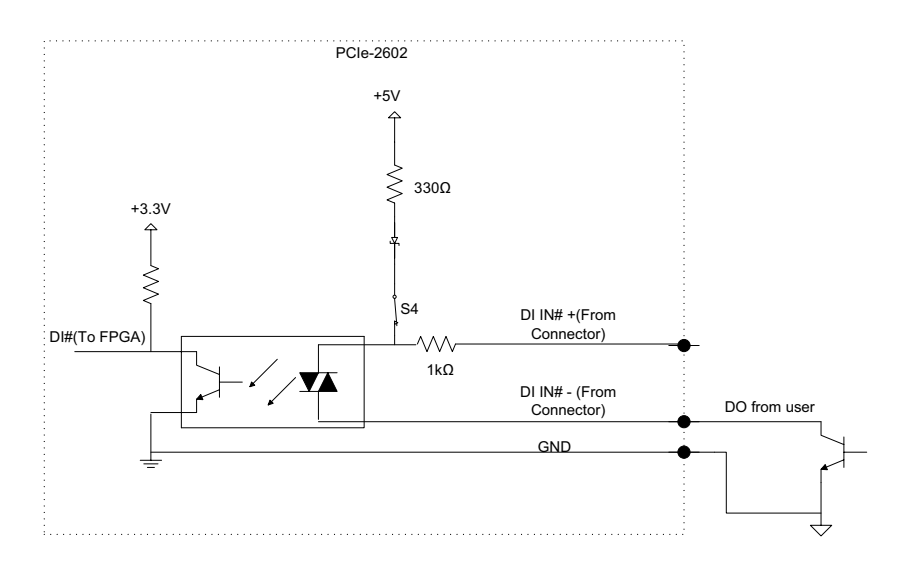

| API (DI Status) | DO Status<br>from User |
|-----------------|------------------------|
| 1               | High Z                 |
| 0               | Low                    |

Figure 1-13: Sourcing DI: Slider # of Switch 4 is ON

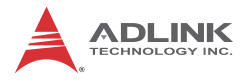

### **Digital Output**

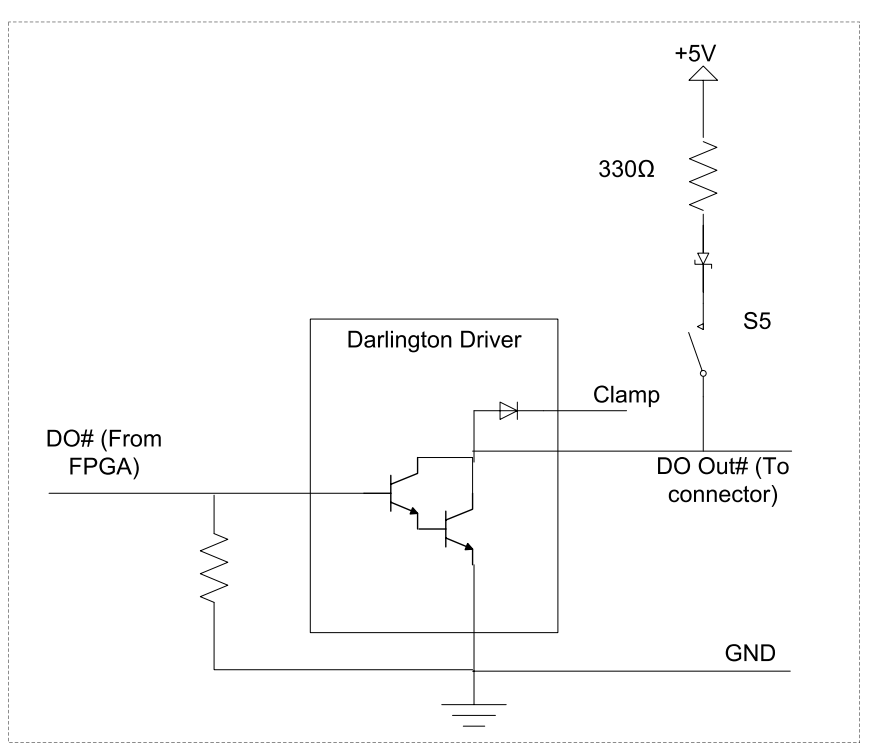

Figure 1-14: PCIe -2602 Digital Output Functional Block Diagram

In the following, varying situations are illustrated in which channel # of digital output is connected, where # is 0 to 3.

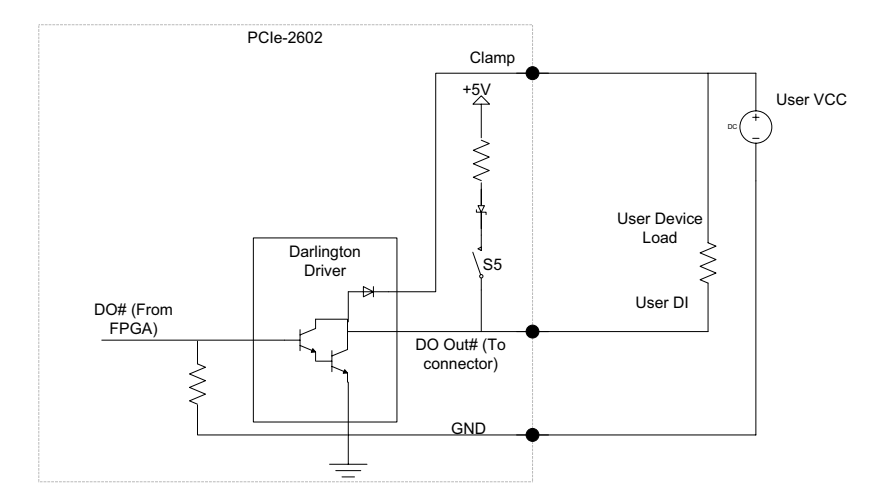

| API (DO Output) | DO Out# to<br>Connector |
|-----------------|-------------------------|
| 1               | Low(0V)                 |
| 0               | High Z                  |

Figure 1-15: Sinking DO: Slider # of Switch 5 is OFF

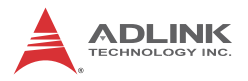

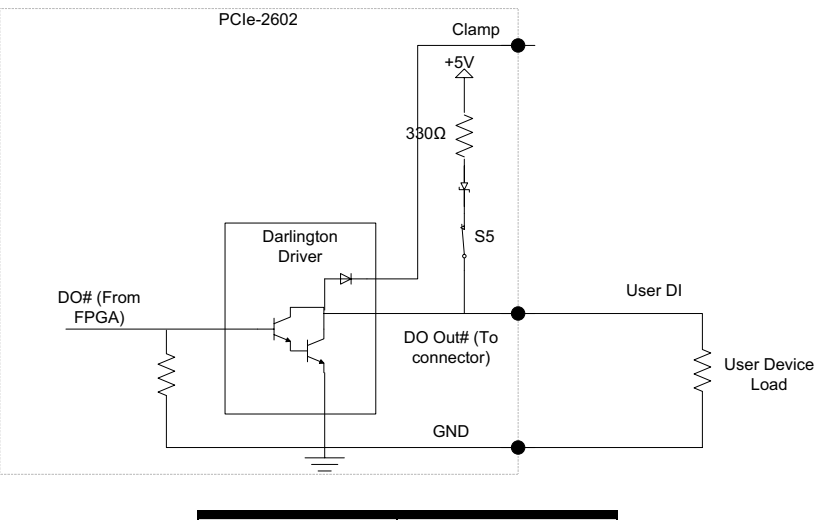

| API(DO Output) | DO Out# to<br>Connector |
|----------------|-------------------------|
| 1              | Low (0V)                |
| 0              | High (+5V)              |

Figure 1-16: Sourcing DO: Slider # of Switch 5 is ON

### 1.5.7 RS-485 Connection

PCIe-2602 supports RS-485 protocol

To avoid signal reflections, each bus segment must be blanked at its physical beginning and end with the characteristic impedance. A resistor, Rt, is installed for this purpose, with  $-130\Omega \pm 2\%$  the

recommended value. Detailed connection of the Rt is as follows. PCIe-2602 supports BUS topology.

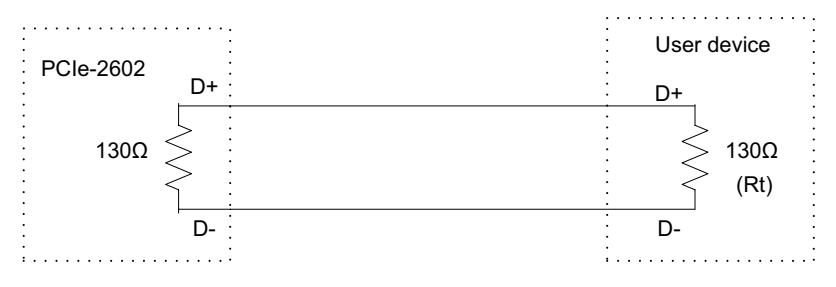

Figure 1-17: RS-485 Connection

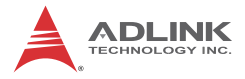

This page intentionally left blank.

# 2 Getting Started

# 2.1 Unpacking Checklist

Before unpacking, check the shipping carton for any damage. If the shipping carton and/or contents are damaged, inform your dealer immediately. Retain the shipping carton and packing materials for inspection. Obtain authorization from your dealer before returning any product to ADLINK. Ensure that the following items are included in the package.

- PCIe-2602 unit
- Quick Start Guidel

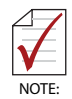

OEM versions with non-standard configuration, functionality, or packaging may vary according to individual requirements.

# 2.2 Installation

The following describes installation of the PCIe-2602 module on the PCI express bus.

1. Remove the computer cover according to the computer manual..

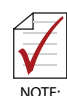

A vacant PCI express slot is required for installation of the PCIe-2602 module; if none is available, remove a PCI express board and note the slot number.

- 2. Remove the slot cover (if any).
- 3. Carefully position the PCIe-2602 in the selected PCI express slot. If installing in a tower computer, align the board with the board slots.
- 4. Press the board firmly but carefully into the connector.
- 5. Anchor the board with the screw.
- 6. Connect the SDI source and PCIe-2602 with the BNC coaxial cable.

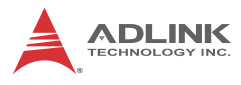

#### 7. Power up the computer.

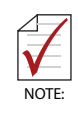

The PCIe-2602 can be installed in a PCI Express x4, x8, or pcie PCIe x16 slot.

# Appendix A ViewCreator Pro Utility

The included ViewCreator Pro utility provides simple yet powerful setup, configuration, testing, and debugging of your vision system.

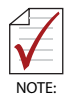

ViewCreator Pro is available for Windows XP/7/8 systems only, with recommended screen resolution exceeding 800x600. Microsoft .NET Framework 3.5 must be installed if the OS is Windows 8, to ensure complete installation and proper utility function

ViewCreator Pro provides

- 32/64-bit compatibility under Windows XP/Vista/7 Direct-Show driver
- ► Access to and configuration of PCIe-2602 cards
- Video picture adjustment
- ▶ Image file (BMP or JPG) viewing and saving
- Access to general purpose I/O

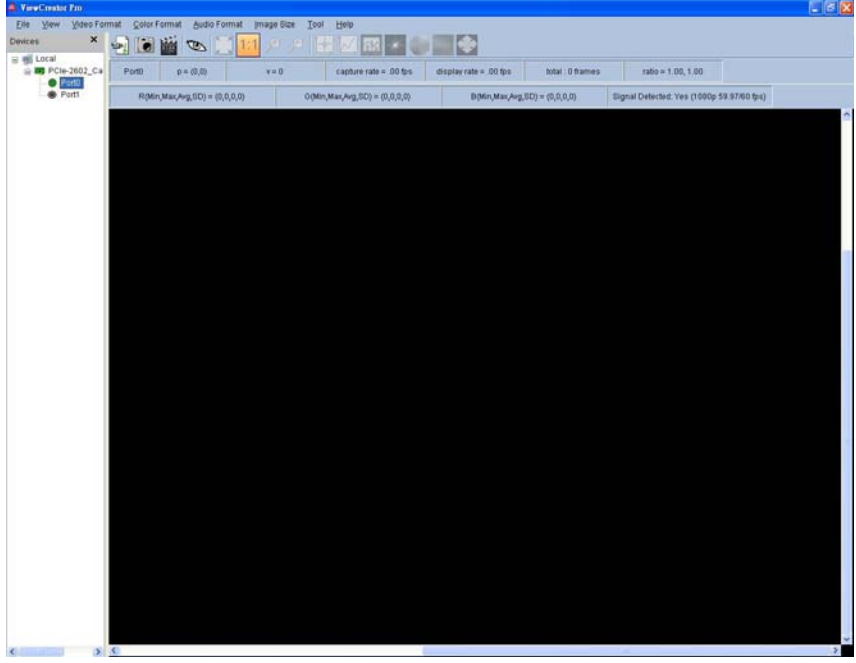

Figure A-1: ViewCreator Pro Interface

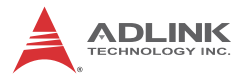

The ViewCreator Pro interface provides a variety of panels and toolbars, allowing comprehensive task performance in all areas of function.

## A.0.1 Devices Panel

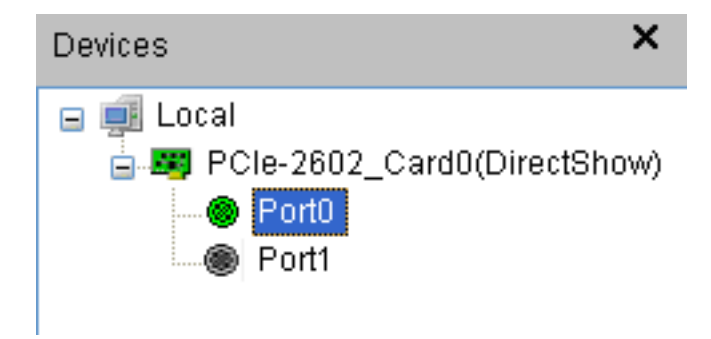

Figure A-2: Devices Panel

| Panel Item                                              | Function                                                                      |
|---------------------------------------------------------|-------------------------------------------------------------------------------|
| Local                                                   | Lists cards on the local system supported by<br>ViewCreator Pro               |
| Active The device to which all operations will appl     |                                                                               |
| Inactive<br>Device                                      | Currently inactive devices which can be activated by selection from this menu |
| Active port The port to which all operations will apply |                                                                               |
| Inactive port                                           | Currently inactive port which can be activated by selection from this menu    |

| Table | A-1: | Devices | Panel | Items |
|-------|------|---------|-------|-------|
|-------|------|---------|-------|-------|

# A.0.2 Tool Panel

| Tool Button Function |            | Function                                                                                                    |
|----------------------|------------|----------------------------------------------------------------------------------------------------|
| ContinueGrab         |            | Toggles continuous acquisition of images                                                                                       |
| SnapShot             |            | Captures a single image                                                                                                    |
| Hide/Show Image      | Ø          | Toggles display of the image                                                                                                   |
| FitSize              | K X<br>K X | Resizes the image to fit the display area                                                                                      |
| OriginalSize         | 1:1        | Restores the image to original size                                                                                            |
| ZoomIn               | Æ          | Increases image closeup                                                                                                    |
| ZoomOut              | P          | Decreases image closeup                                                                                                    |
| FocusCross           | <b>Ì</b> ≁ | Displays blue crosshairs at any selected point<br>on the image, the pixel values of which are<br>displayed on the Status Panel |
| Focus Value          | $\geq$     | (See FocusValue Operating Details)                                                                                             |
| Histogram            | ήĶ         | Opens a window showing the histogram of the display region                                                                     |
| Fourier<br>Transform |            | Opens a window showing the<br>Fourier-Transformed image                                                                        |

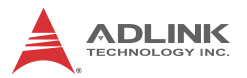

| ΤοοΙ           | Button | Function                                                                                                    |
|----------------|--------|----------------------------------------------------------------------------------------------------|
| HSI Conversion |        | Opens a window showing the HSI values along the selected line on the image                                                  |
| YCbCr Enable   |        | Transforms the image to YCbCr color space,<br>toggling YCbCr Enable/Y Enable (CbCr=128)/<br>CbCr Enable (Y=0)/YCbCr Disable |
| Image Flip     | ۲      | Toggles No Flip/Flip X axis (horizontal)/Flip Y<br>axis (vertical)<br>•                                                     |
| Record         |        | Toggles Record function<br>(Function supports only 4:2:2 8-bit video input)                                                 |

Table A-2: Tool Panel Controls

#### **FocusValue Operating Details**

A Focus Value window opens, displaying pixel values along a selected horizontal line of the image, which is displayed as red. Selecting the displayed image allows movement of the selected line.

If acquisition is in progress, the background color of the window is gray. The chart updates immediately once an image is acquired. The x-axis region is determined by the number of horizontal pixels shown in the display panel.

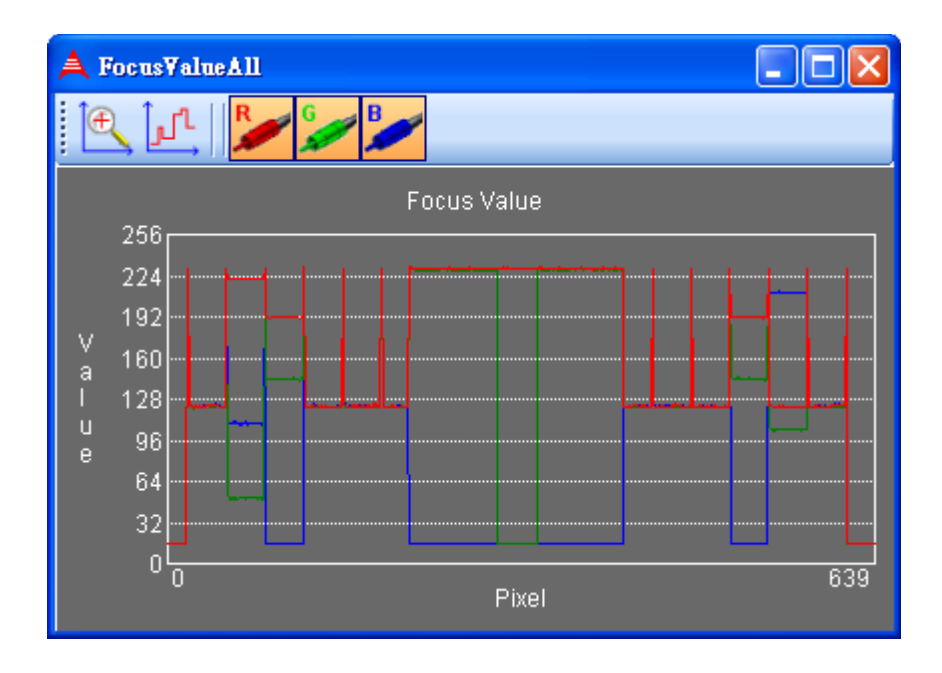

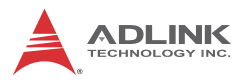

When acquisition is complete, the background color of the window changes to black. X-axis size is the width of the entire image.

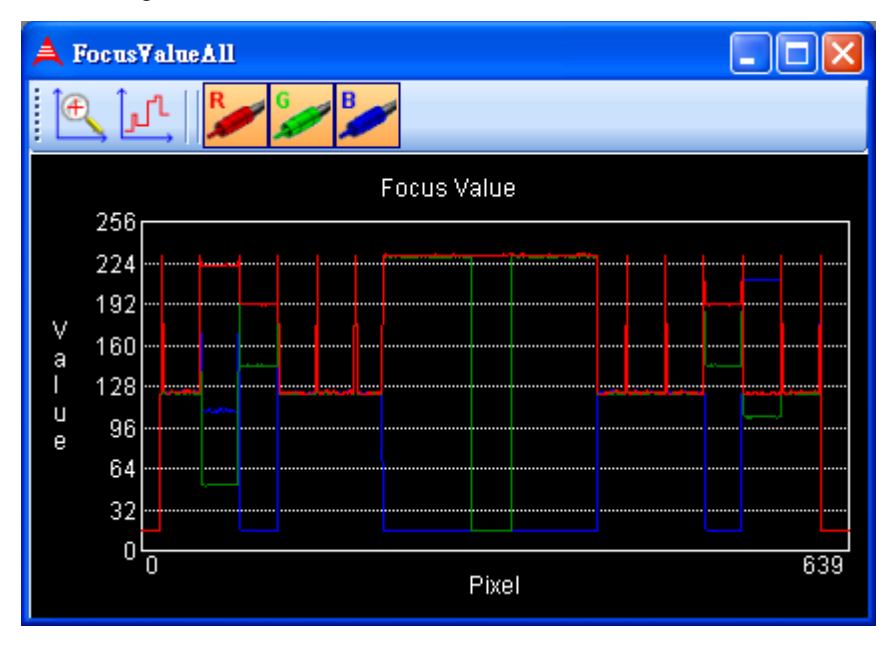

If the image is chromatic, three curves, individually representing red, green, and blue are shown.

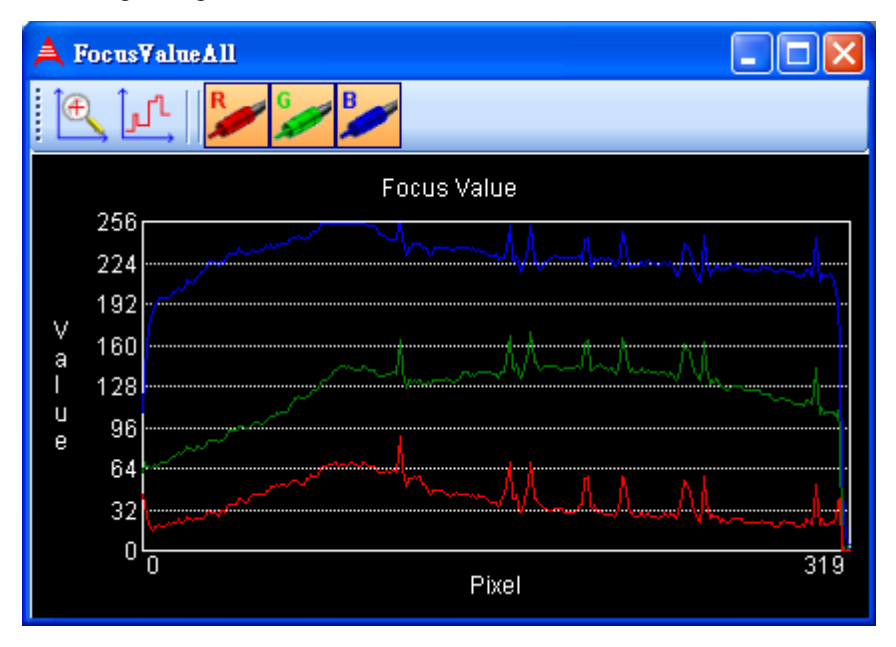

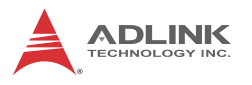

If the color format of captured image is YUV, three curves individually representing Y, U, and V are shown.

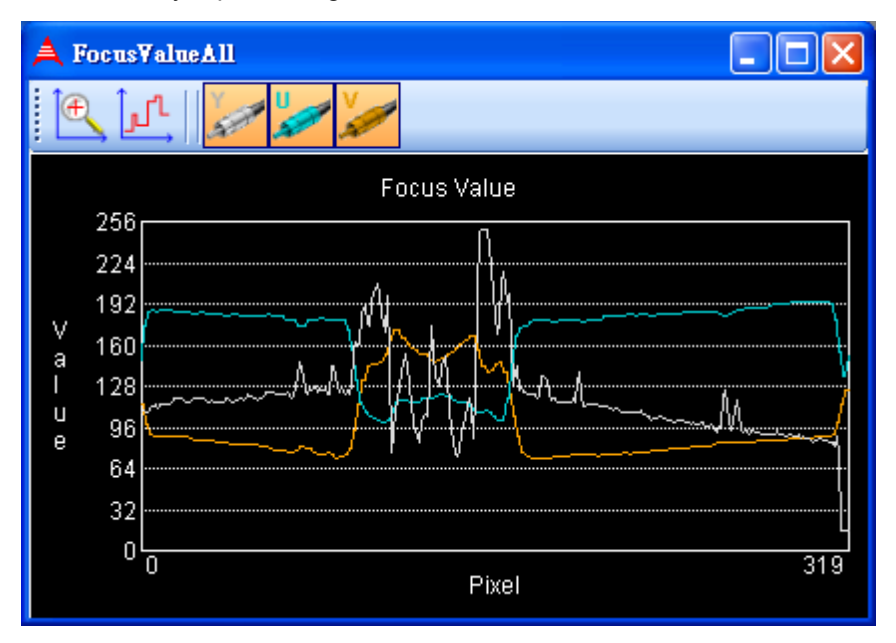

# FocusValue Tools

| Tool                      | Button               | Function                                                                                                    |
|---------------------------|----------------------|----------------------------------------------------------------------------------------------------|
| Zoom In                   | Ð                    | Increases closeup on the area in the<br>FocusValue window bound by the green<br>rectangle, which can be resized by<br>dragging the side borders           |
| Differential              | <mark>ر</mark><br>ار | Displays slope of the line for the area in the<br>FocusValue window bound by the green<br>rectangle, which can be resized by<br>dragging the side borders |
| Show/Hide<br>Red Values   | R                    | Toggles display of red pixel values.                                                                                                    |
| Show/Hide<br>Green Values | 6                    | Toggles display of green pixel values.                                                                                                    |
| Show/Hide<br>Blue Values  | в                    | Toggles display of blue pixel values.                                                                                                    |
| Show/Hide Y<br>Values     | Y                    | Toggles display of Y pixel values.                                                                                                    |
| Show/Hide U<br>Values     | -                    | Toggles display of U pixel values.                                                                                                    |
| Show/Hide V<br>Values     |                      | Toggles display of V pixel values.                                                                                                    |

#### Table A-3: FocusValue Tools

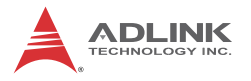

## A.0.3 Display Panel

Captured images are displayed on this panel as shown.

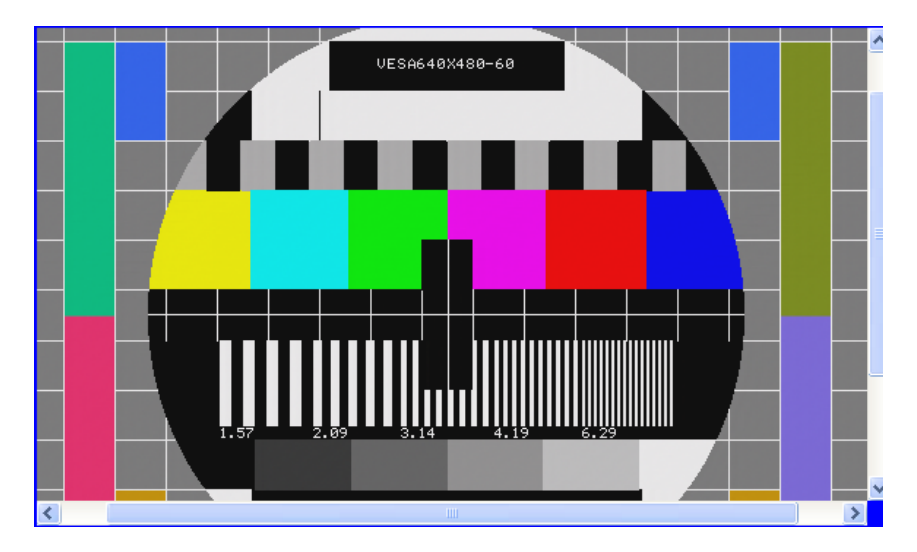

## A.0.4 Status Panel

Displays image acquisition, signal, and image statistics, as shown.

| Port0                               | p = (915,149) | v=RGB                    | (0,0,16)       | capture rate = 60.22 fps | display rate = 38.71 fps        | total : 598 frames | ratio = 1.00, 1.00 |  |
|-------------------------------------|---------------|--------------------------|----------------|--------------------------|---------------------------------|--------------------|--------------------|--|
| R(Min,Max,Avg,SD) = (0,0,0,0) G(Min |               | (Max,Avg,SD) = (0,0,0,0) | B(Min,Max,Avg, | SD) = (0,0,0,0)          | Signal Detected: Yes (1080p 59. | 97/60 fps)         |                    |  |

Figure A-3: Status Panel

| Top Row (L to R)                                        | Bottom Row (L to R)                                         |  |  |
|---------------------------------------------------------|-------------------------------------------------------------|--|--|
| Selected port and channel                               | Red component statistics                                    |  |  |
| Cursor position                                         |                                                             |  |  |
| Pixel value                                             | - Green component statistics<br>- Blue component statistics |  |  |
| Capture rate                                            |                                                             |  |  |
| Display rate                                            |                                                             |  |  |
| Total captured frames                                   |                                                             |  |  |
| Display magnification<br>(horizontal & vertical ratios) | Signal detection status                                     |  |  |

#### Table A-4: Status Panel Display Categories

## A.0.5 Display Menu

Allows selection of desired video format based on SDI(BNC).

The SDI menu is shown open as an example.

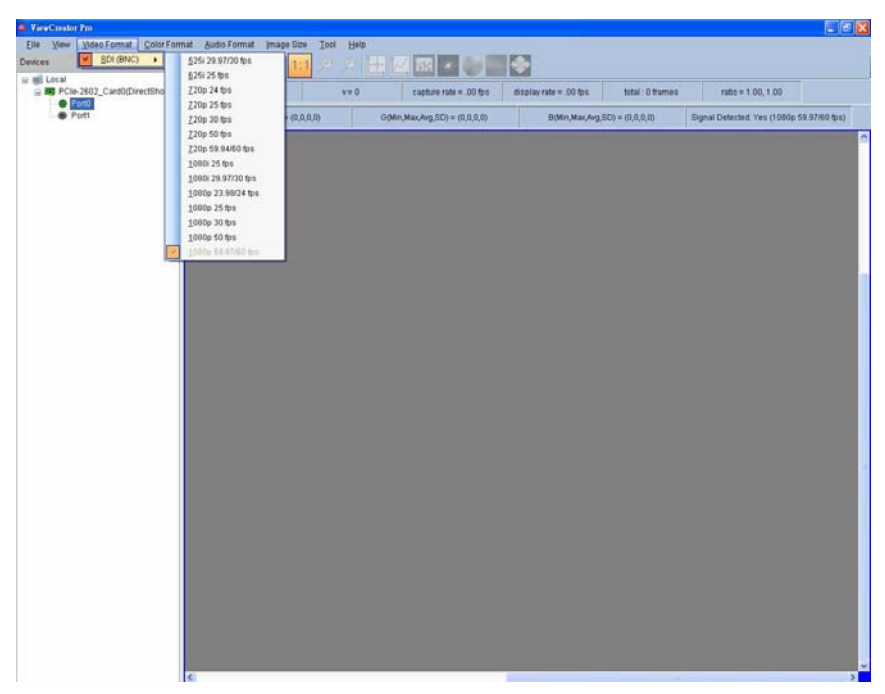

Figure A-4: SDI Display Menu

| Format            | Resolution |
|-------------------|------------|
| 525i 29.97/30 fps | 720 x 486  |
| 625i 25 fps       | 720 x 576  |
| 720p 24 fps       | 1280 x 720 |
| 720p 25 fps       | 1280 x 720 |
| 720p 30 fps       | 1280 x 720 |
| 720p 50 fps       | 1280 x 720 |
| 720p 59.94/60 fps | 1280 x 720 |

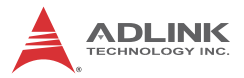

| Format             | Resolution  |
|--------------------|-------------|
| 1080i 25 fps       | 1920 x 1080 |
| 1080i 29.97/30 fps | 1920 x 1080 |
| 1080p 23.98/24 fps | 1920 x 1080 |
| 1080p 25 fps       | 1920 x 1080 |
| 1080p 30 fps       | 1920 x 1080 |
| 1080p 50 fps       | 1920 x 1080 |
| 1080p 59.97/60 fps | 1920 x 1080 |

Table A-5: SDI (BNC) Available Formats

#### A.0.6 Color Format Menu

Sets the captured image to the selected color format.

| YCbCr 4:2:2 8bit (YUY2)   |
|---------------------------|
| YCbCr 4:4:4 8bit (YUV8)   |
| RGB 4:4:4 8bit (RGB24)    |
| YCbCr 4:2:2 10bit (YU10)  |
| YCbCr 4:4:4 10bit (YUV10) |
| RGB 4:4:4 10bit (GBR30)   |
| YCbCr 4:2:2 12bit (YU12)  |
| YCbCr 4:4:4 12bit (YUV12) |
| RGB 4:4:4 12bit (RGB36)   |

Table A-6: Available Color Formats

### A.0.7 Audio Format Menu

Sets the audio format, with available Sample Rates and Channels variable according to the input selected.

| Sampling Rate | 48 kHz                     |
|---------------|----------------------------|
| Sample Bits   | 16 bit<br>20 bit<br>24 bit |
| Channels      | 2.0 (2)                    |

| Table | A-7: | Available | Audio | Formats |
|-------|------|-----------|-------|---------|
|-------|------|-----------|-------|---------|

### A.0.8 Image Size Menu

## Top-down

Enables top-down image display.

Top-down function, when enabled, may improve capture efficency in computers experiencing low frame rate due to performance.

# Auto Detect

Automatically detects image resolution

# A.0.9 Tool Menu

# DI/O

Sets and retrieves digital input/output status, select digital output and digital input conditions.

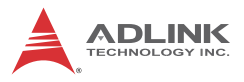

| DOs<br>Channel          | 0 | 1 | 2 | 3 |
|-------------------------|---|---|---|---|
| DIs<br>State<br>Channel | 0 | 1 | 2 | 3 |
|                         | • | • | • | • |

Figure A-5: DI/O Dialog

## A.0.10 Help Menu

### **About Device**

Displays card ID, hardware version, firmware version, driver version, and utility version information.

| Å About De | vice               | ×               |
|------------|--------------------|-----------------|
|            | Card ID :          | 0               |
| <b>A</b>   | Hardware Version : | A1              |
| A          | Firmware Version : | 2013/4/19 18:54 |
|            | Driver Version :   | 1.0.0.0         |
|            | ViewCreator Pro :  | 1.3.1.0         |

Figure A-6: About Device Dialog

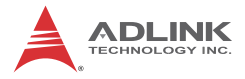

This page intentionally left blank.

# Appendix B PCIe-2602 Benchmark

PCIe-2602 delivers 2-CH 1080P/60 fps raw video data requiring PCIe X4 or more. If bandwidth is insufficient, abnormal images may be generated or frames lost. In some systems, the bandwidth of PCIe slots may be shared. When frame capture rate deviates from that expected, check the PCIe slot setting in the computer user manual or BIOS.

# **B.1 Recommended System Configuration**

| CPU | Intel i5 or above                                             |
|-----|---------------------------------------------------------------|
| RAM | 4GB                                                           |
| os  | Win XP/7/8 (Microsoft .NET Framework 3.5 is needed for Win 8) |

# **B.2 Benchmarks**

### B.2.1 Test 1

| Motherboard                  | NuPRO-E330                             |    |    |         |  |
|------------------------------|----------------------------------------|----|----|---------|--|
| Backplane                    | EBP-9E2                                |    |    |         |  |
| CPU                          | Intel <sup>®</sup> Core™ i7 860 2.8GHz |    |    |         |  |
| Memory                       | 1GB X 2                                |    |    |         |  |
| OS                           | Win7 Pro 32 bit                        |    |    |         |  |
| Input signal                 | 1080p 60fps,YUV 4:2:2, 10 bit          |    |    |         |  |
| Card ID                      | 0 (PCIe x16 slot) 1 (PCIe x 4 slot)    |    |    | 1 slot) |  |
| Channel number               | 0 1 0 1                                |    |    | 1       |  |
| Captured Frame<br>Rate (fps) | 60                                     | 60 | 60 | 60      |  |

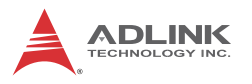

## B.2.2 Test 2

| Platform                     | MXC-6300                                   |    |    |       |
|------------------------------|--------------------------------------------|----|----|-------|
| CPU                          | Intel <sup>®</sup> Core™ i7 3610QE 2.30GHz |    |    |       |
| Memory                       | 8GB X2                                     |    |    |       |
| OS                           | WinXP Professional 32 bit                  |    |    |       |
| Input signal                 | 1080p 60fps,YUV 4:2:2, 10 bit              |    |    |       |
| Card#                        | 0 (PCIe x8 slot) 1 (PCIe x8 slot)          |    |    | slot) |
| Channel#                     | 0                                          | 1  | 0  | 1     |
| Captured Frame<br>Rate (fps) | 60                                         | 60 | 60 | 60    |

# B.2.3 Test 3

| Motherboard                  | GIGA-X58A-UD3R                          |    |    |         |
|------------------------------|-----------------------------------------|----|----|---------|
| CPU                          | Intel <sup>®</sup> Core™ i7 920 2.67GHz |    |    |         |
| Memory                       | 4GB X 1                                 |    |    |         |
| OS                           | Win7 Pro 32 bit                         |    |    |         |
| Input signal                 | 1080p 60fps,YUV 4:2:2, 10 bit           |    |    |         |
| Card ID                      | 0 (PCIe x16 slot) 1 (PCIe x16 slot)     |    |    | 6 slot) |
| Channel Number               | 0                                       | 1  | 0  | 1       |
| Captured Frame<br>Rate (fps) | 60                                      | 60 | 60 | 60      |

# B.2.4 Test 4

| Motherboard  | ASUS P6TSE                              |                   |  |
|--------------|-----------------------------------------|-------------------|--|
| CPU          | Intel <sup>®</sup> Core™ i7 920 2.67GHz |                   |  |
| Memory       | 2GB X 1                                 |                   |  |
| OS           | Win7 Ultimate 32 bit                    |                   |  |
| Input signal | 1080p 60fps,YUV 4:2:2, 10 bit           |                   |  |
| Card ID      | 0 (PCIe x16 slot)                       | 1 (PCIe x16 slot) |  |

| Channel Number               | 0  | 1  | 0  | 1  |
|------------------------------|----|----|----|----|
| Captured Frame<br>Rate (fps) | 60 | 60 | 60 | 60 |

### B.2.5 Test 5

| Motherboard                  | ASUS P8P67                    |    |    |    |
|------------------------------|-------------------------------|----|----|----|
| CPU                          | Intel® i5 2400                |    |    |    |
| Memory                       | 2GB X 1                       |    |    |    |
| OS                           | Win7 Pro 32 bit               |    |    |    |
| Input signal                 | 1080p 60fps,YUV 4:2:2, 10 bit |    |    |    |
| Card ID                      | 0 (PCIe x16 slot)             |    | NA |    |
| Channel Number               | 0                             | 1  | NA | NA |
| Captured Frame<br>Rate (fps) | 60                            | 60 | NA | NA |

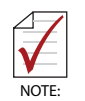

The PCIe PCIe x16 slot setting is changed to "X4 mode" via BIOS.

# B.2.6 Test 6

| Motherboard                  | GIGA-X58A-UD7                 |    |                   |    |                   |    |
|------------------------------|-------------------------------|----|-------------------|----|-------------------|----|
| CPU                          | Intel® Core™ i7 950 3.07 GHz  |    |                   |    |                   |    |
| Memory                       | 2GB X 2                       |    |                   |    |                   |    |
| OS                           | Win7 Pro 32 bit               |    |                   |    |                   |    |
| Input signal                 | 1080p 60fps,YUV 4:2:2, 10 bit |    |                   |    |                   |    |
| Card ID                      | 0 (PCIe x16 slot)             |    | 1 (PCIe x16 slot) |    | 2 (PCIe x16 slot) |    |
| Channel Number               | 0                             | 1  | 0                 | 1  | 0                 | 1  |
| Captured Frame<br>Rate (fps) | 60                            | 60 | 60                | 60 | 60                | 60 |

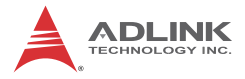

This page intentionally left blank.

# **Important Safety Instructions**

For user safety, please read and follow all **instructions**, **WARNINGS**, **CAUTIONS**, and **NOTES** marked in this manual and on the associated equipment before handling/operating the equipment.

- ► Read these safety instructions carefully.
- ► Keep this user's manual for future reference.
- Read the specifications section of this manual for detailed information on the operating environment of this equipment.
- When installing/mounting or uninstalling/removing equipment:
  - ▷ Turn off power and unplug any power cords/cables.
- ► To avoid electrical shock and/or damage to equipment:
  - ▷ Keep equipment away from water or liquid sources;
  - ▷ Keep equipment away from high heat or high humidity;
  - Keep equipment properly ventilated (do not block or cover ventilation openings);
  - Make sure to use recommended voltage and power source settings;
  - Always install and operate equipment near an easily accessible electrical socket-outlet;
  - Secure the power cord (do not place any object on/over the power cord);
  - Only install/attach and operate equipment on stable surfaces and/or recommended mountings; and,
  - If the equipment will not be used for long periods of time, turn off and unplug the equipment from its power source.

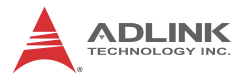

Never attempt to fix the equipment. Equipment should only be serviced by qualified personnel.

A Lithium-type battery may be provided for uninterrupted, backup or emergency power.

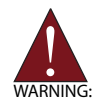

Risk of explosion if battery is replaced with one of an incorrect type. Dispose of used batteries appropriately.

- Equipment must be serviced by authorized technicians when:
  - $\triangleright$  The power cord or plug is damaged;
  - > Liquid has penetrated the equipment;
  - ▷ It has been exposed to high humidity/moisture;
  - It is not functioning or does not function according to the user's manual;
  - > It has been dropped and/or damaged; and/or,
  - $\triangleright$  It has an obvious sign of breakage.

# **Getting Service**

Contact us should you require any service or assistance.

#### ADLINK Technology, Inc.

Address: 9F, No.166 Jian Yi Road, Zhonghe District New Taipei City 235, Taiwan 新北市中和區建一路 166 號 9 樓 Tel: +886-2-8226-5877 Fax: +886-2-8226-5717 Email: service@adlinktech.com

#### Ampro ADLINK Technology, Inc.

 Address:
 5215 Hellyer Avenue, #110, San Jose, CA 95138, USA

 Tel:
 +1-408-360-0200

 Toll Free:
 +1-800-966-5200 (USA only)

 Fax:
 +1-408-360-0222

 Email:
 info@adlinktech.com

#### ADLINK Technology (China) Co., Ltd.

| Address: | 上海市浦东新区张江高科技园区芳春路 300 号 (201203)            |
|----------|---------------------------------------------|
|          | 300 Fang Chun Rd., Zhangjiang Hi-Tech Park, |
|          | Pudong New Area, Shanghai, 201203 China     |
| Tel:     | +86-21-5132-8988                            |
| Fax:     | +86-21-5132-3588                            |
| Email:   | market@adlinktech.com                       |

#### ADLINK Technology Beijing

| 北京市海淀区上地东路 1 号盈创动力大厦 E 座 801 室(100085)   |
|------------------------------------------|
| Rm. 801, Power Creative E, No. 1,        |
| Shang Di East Rd., Beijing, 100085 China |
| +86-10-5885-8666                         |
| +86-10-5885-8626                         |
| market@adlinktech.com                    |
|                                          |

#### ADLINK Technology Shenzhen

 
 Address: 深圳市南山区科技园南区高新南七道 数字技术园 A1 栋 2 楼 C 区 (518057)

 2F, C Block, Bldg. A1, Cyber-Tech Zone, Gao Xin Ave. Sec. 7, High-Tech Industrial Park S., Shenzhen, 518054 China

 Tel:
 +86-755-2664-6353

 Fax:
 +86-755-2664-6353

 Email:
 market@adlinktech.com

#### LiPPERT ADLINK Technology GmbH

Address:Hans-Thoma-Strasse 11, D-68163, Mannheim, Germany<br/>+49-621-43214-0Fax:+49-621 43214-30Email:emea@adlinktech.com

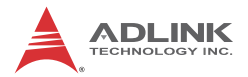

#### ADLINK Technology, Inc. (French Liaison Office)

 Address:
 15 rue Emile Baudot, 91300 Massy CEDEX, France

 Tel:
 +33 (0) 1 60 12 35 66

 Fax:
 +33 (0) 1 60 12 35 66

 Email:
 france@adlinktech.com

#### **ADLINK Technology Japan Corporation**

Address: 〒101-0045 東京都千代田区神田鍛冶町 3-7-4 神田 374 ビル 4F KANDA374 Bldg. 4F, 3-7-4 Kanda Kajicho, Chiyoda-ku, Tokyo 101-0045, Japan Tel: +81-3-4455-3722 Fax: +81-3-5209-6013 Email: japan@adlinktech.com

#### ADLINK Technology, Inc. (Korean Liaison Office)

Address: 서울시 서초구 서초동 1675-12 모인터빌딩 8 층 8F Mointer B/D,1675-12, Seocho-Dong, Seocho-Gu, Seoul 137-070, Korea Tel: +82-2-2057-0565 Fax: +82-2-2057-0563 Email: korea@adlinktech.com

#### ADLINK Technology Singapore Pte. Ltd.

Address: 84 Genting Lane #07-02A, Cityneon Design Centre, Singapore 349584

Tel: +65-6844-2261

Fax: +65-6844-2263

Email: singapore@adlinktech.com

#### ADLINK Technology Singapore Pte. Ltd. (Indian Liaison Office)

Address: 1st Floor, #50-56 (Between 16th/17th Cross) Margosa Plaza, Margosa Main Road, Malleswaram, Bangalore-560055, India

Tel: +91-80-65605817, +91-80-42246107

Fax: +91-80-23464606

Email: india@adlinktech.com

#### ADLINK Technology, Inc. (Israeli Liaison Office)

Address: 6 Hasadna St., Kfar Saba 44424, Israel

- Tel: +972-9-7446541
- Fax: +972-9-7446542
- Email: israel@adlinktech.com